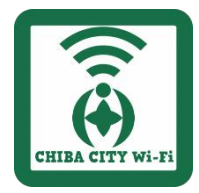

# 千葉市役所本庁舎1階・2階共用エリア CHIBA\_CITY\_Wi-Fi接続手順 SSID: CHIBA CITY Wi-Fi PASSWORD: 庁舎内に表示します

- ・CHIBA\_CITY\_Wi-Fiを利用したことによる、利用者の損害については責任を負いません。
- ・CHIBA\_CITY\_Wi-Fiは、無制限の接続環境を提供するものではありません。多数の方の円滑な利用のため、
- 動画やオンラインゲームなどのダウンロード(大容量の通信)の利用はお控えください。
- ・長時間のご利用はお控えください。

### Step1

お使いの端末のWi-Fiを有効にして、CHIBA\_CITY\_Wi-Fiの SSID に接続してください

### スマートフォン

## パソコン

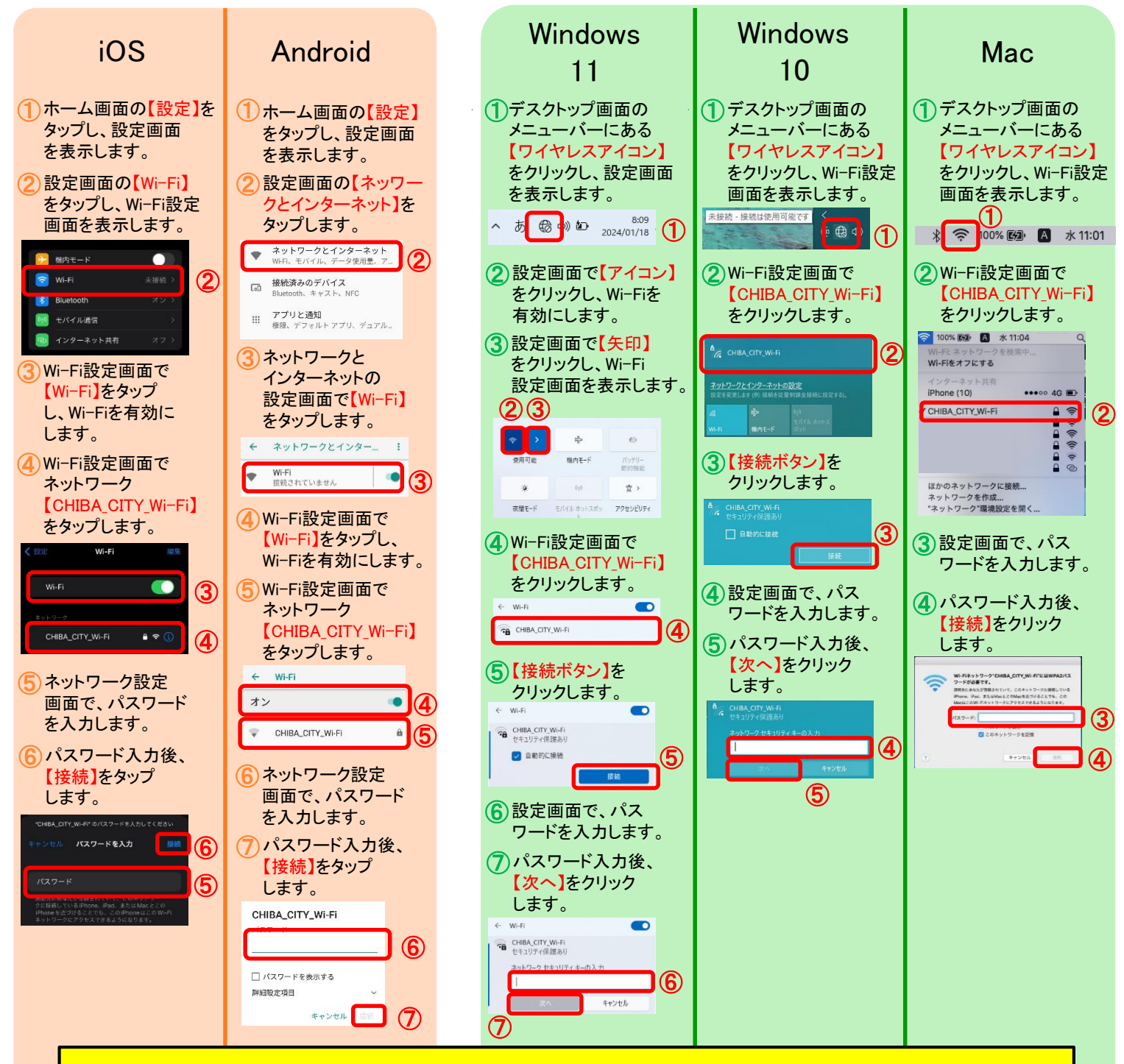

CHIBA\_CITY\_Wi-Fiに接続後、利用規約が表示されます。(次ページに続きます)

#### ■Step2

#### 表示される利用規約をご確認いただき、同意の上インターネット接続ボタンをクリックしてください。

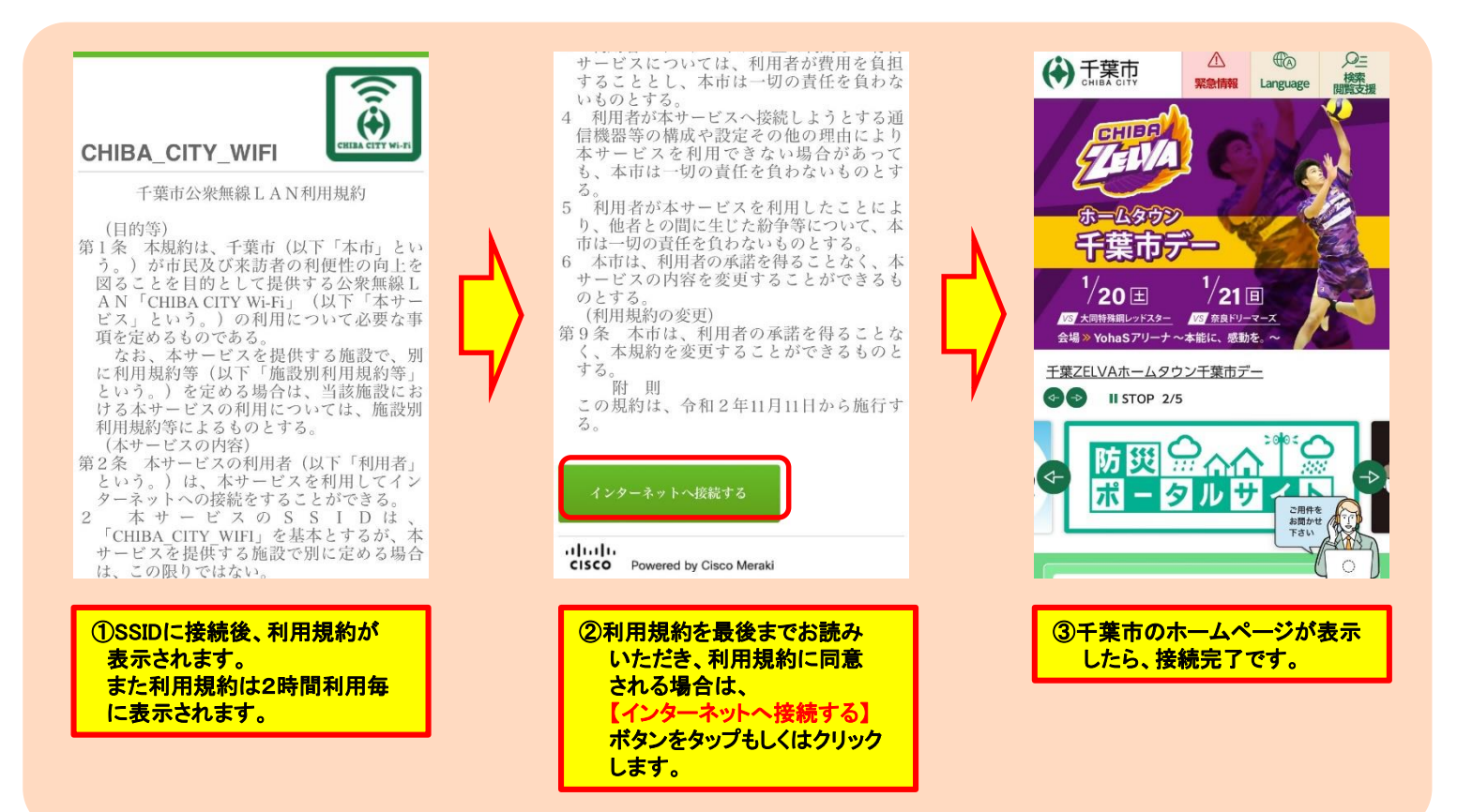